# **Table of Contents**

| Introduction                                   | 1.1 |
|------------------------------------------------|-----|
| Login kedalam SIM PPG                          | 1.2 |
| Verifikasi Profil dan Berkas Pendukung Peserta | 1.3 |
| Membatalkan Hasil Verifikasi                   | 1.4 |
| Mengakses Daftar Sasaran                       | 1.5 |
| Menambahkan Akun Admin Program Dinas Daerah    | 1.6 |
| Menambahkan Akun Admin PPG Daljab LPMP         | 1.7 |

## PANDUAN PENGGUNAAN APLIKASI

#### PPG DALAM JABATAN UNTUK ADMIN LPMP

#### KEMENTERIAN PENDIDIKAN DAN KEBUDAYAAN

**REPUBLIK INDONESIA** 

#### 1. Akses SIM PPG Dalam Jabatan

## 1.1. Login SIM PPG

Berikut adalah langkah-langkah yang dilakukan untuk mengakses dan Login kedalam SIM PPG :

1. Akses laman https://ppg.kemdikbud.go.id/ pada browser perangkat Anda.

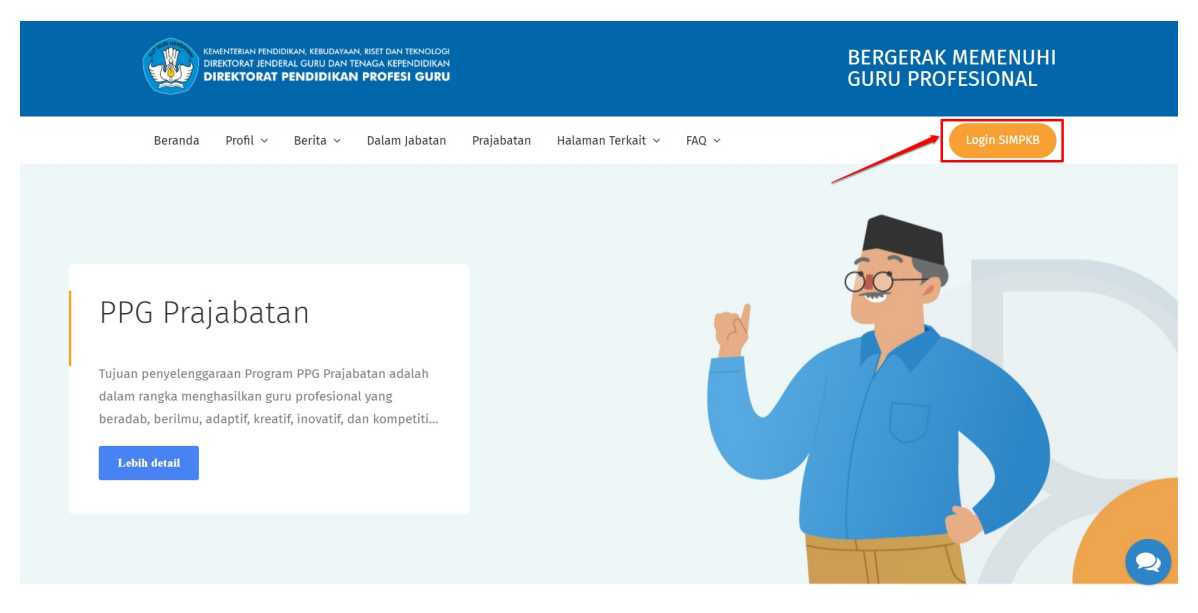

Gambar - img

- 2. Klik menu Login untuk mengakses laman login
- 3. Masukkan alamat surel dan kata sandi dari akun Anda
- 4. Klik tombol Masuk.

|                                                                                                    | Masuk                                                                                                    |
|----------------------------------------------------------------------------------------------------|----------------------------------------------------------------------------------------------------|
| Visit       Name         Pandidikan       Ang         Pandidikan       Ang         Pandidikan tingi       Ang         Pandakan pendidikan tingi       Ang         Setalah program pendidikan       Ang         persyaratan keahlian khusus       Ang         alam menjadi guru.       Ang | Masuk   Silahkan masukkan Surel dan Kata Sandi Anda untuk   anarativan ke Aplikasi.   Jamat Surel   imasuk lain   imasuk lainnya   Desi masuk lainnya   Belum punya akun? Daftar |

5. Jika alamat surel dan kata sandi yang dimasukkan sesuai, maka Anda akan diarahkan menuju laman beranda.

| ≡ | Beranda           |                                                                                                    |                                                      |                                              | :                                        | 🛚 🔵 Wahyu Satrio |
|---|-------------------|----------------------------------------------------------------------------------------------------|------------------------------------------------------|----------------------------------------------|------------------------------------------|------------------|
|   |                   | Selamat Datang, <mark>Wahyu Satrio</mark>                                                                                                    |                                                      |                                              |                                          |                  |
|   |                   | Peran<br>Admin PPG Daljab LPMP                                                                                                    |                                                      | Instansi<br>LPMP Prop. Jawa Tin              | lur                                      |                  |
|   |                   | Program Pendidikan Profesi Guru (PF<br>Tujuan pelaksanaan PPG Dalam Jabatan ini yaitu:<br>Untuk mendapatkan Guru yang berkualitas, diperlukan progra<br>Kegiatan tersebut dilaksanakan dengan prinsip objektif, adil, | YG)<br>m diklat yang terdiri<br>Iransparan, dan akui | i atas: seleksi akademik, seleksi<br>ntabel. | administrasi, dan pembelajaran terstrukt | ur.              |
|   | 👪 Fitur Anda      |                                                                                                    |                                                      |                                              |                                          |                  |
|   | PPG Dalam Jabatar | 1                                                                                                    |                                                      |                                              |                                          |                  |
|   |                   | <b>~~</b> =×                                                                                                    |                                                      | 2                                            | <u>,</u>                                 | 2                |
|   | Verval Profil     | Daftar Kesediaan                                                                                                    | Daftar M                                             | ahasiswa                                     | Kandidat Peserta                         |                  |

#### 1.2. Verifikasi Profil dan Berkas Pendukung Peserta

Setelah peserta melakukan ajuan verifikasi profil dan berkas pendukung, berkas tersebut harus di verifikasi oleh Admin LPMP. Berikut adalah langkah-langkah untuk melakukan verifikasi pada ajuan profil dan berkas pendukung peserta PPG Dalam Jabatan :

- 1. Login kedalam SIM PPG sebagai admin LPMP
- 2. Pilih menu Verval Profil

| Beranda                                  |                                     |                                                     | III 🧼 Wahy                                                 |
|------------------------------------------|-------------------------------------|-----------------------------------------------------|------------------------------------------------------------|
| 👪 Fitur Anda                             |                                     |                                                     |                                                            |
| PPG Dalam Jabatan                        |                                     |                                                     |                                                            |
| <b>~</b>                                 | =×                                  | 2                                                   | <u>.</u>                                                   |
| Verval Profil                            | Daftar Kesediaan                    | Daftar Mahasiswa                                    | Kandidat Peserta                                           |
| Menampung data profil dan<br>pemberkasan | Menampung data konfirmasi kesediaan | Daftar Mahasiswa dalam Program PPG<br>Dalam Jabatan | Daftar Kandidat Peserta dalam Program<br>PPG Dalam Jabatan |
| <b></b>                                  | Ľ                                   | .≡                                                  |                                                            |
| Kelola Admin Daljab                      | Nilai Mahasiswa                     | Sasaran PPG                                         |                                                            |

- 3. Anda akan diarahkan menuju laman daftar ajuan verifikasi profil dan berkas pendukung peserta PPG Dalam Jabatan
- 4. Klik tombol periksa pada ajuan yang akan diverifikasi

| DEMO | Verval Profil                 |                                                                                       |                                          |                    |                        |               |     | Wahyu Satrio |
|------|-------------------------------|---------------------------------------------------------------------------------------|------------------------------------------|--------------------|------------------------|---------------|-----|--------------|
|      |                               | Verval Profil<br>PPG Dalam Jabat<br>Modul ini digunakan untuk<br>Jadwal Verval Profil | <b>an</b><br>melakukan Verval Profil dan | Pemberkasan Kandi  | idat                   |               |     |              |
|      | Dokumen Ajuan<br>1            |                                                                                       | Dokumen Disetujui<br>O                   |                    | Dokumen Perbaikan<br>O | Dokumen Dito  | lak |              |
|      | Daftar Kandididat yang        | perlu di periksa                                                                      |                                          |                    | Cari Data              |               | ēŌ  |              |
|      | Nama Kandidat<br>DESTYCIA KUS | UMASTUTI                                                                              | waktu pengajuan<br>03 Februari 2022      | status<br>Diajukan | Aksi                   | i Selanjutnya |     |              |
|      |                               |                                                                                       |                                          | 0 🕦 🕥              |                        |               |     |              |
|      |                               |                                                                                       |                                          |                    |                        |               |     |              |

- 5. Anda akan diarahkan menuju detil informasi ajuan peserta PPG Dalam Jabatan. Silakan periksa data peserta dengan seksama
- 6. Pilih status verifikasi ajuan peserta apakah akan disetujui, ditolak untuk perbaikan atau ditolak

| × | Pemeriksaan | Dokumen | Administrasi                                                                                                    | SIMPAN |
|---|-------------|---------|----------------------------------------------------------------------------------------------------|--------|
|   |             |         | Pindai SK Pembagian tugas mengajar 📀 LIHAT BERKAS                                                                                                    |        |
|   |             |         | Pindai Surat izin dari kepala sekolah atau ketua yayasan 💽 LIHAT BERKAS                                                                                                    |        |
|   |             | ß       | Pakta Integritas                                                                                                    |        |
|   |             | 0       | Informasi Tambahan Tim Penilal:<br>Setelah Anda menilai kelengkapan dokumen ini, Silahkan Tekan Tombol SIMPAN Pada Pojok Kanan Atas layar Anda untuk memastikan Anda<br>benar-benar menyelesaikan sesi penilaian ini         |        |
|   |             | Ð       | Pemeriksaan Dokumen<br>Berikan Penilaian pada kelengkapan dan keabsahan dokumen ini, Apakah semua dokumen sah dan sesuai dengan data yang di inputkan kandidat ?<br>X TOLAK (PERMANEN) / TOLAK (PERBAIKAN) / SETUJUI DOKUMEN |        |

#### 7. Klik Simpan

| × Pemeriksaar | Dokumen | Administrasi                                                                                                    | SIMPAN |
|---------------|---------|----------------------------------------------------------------------------------------------------|--------|
|               | A       | Pindai SK Pembagian tugas mengajar                                                                                                    |        |
|               | A       | Pindai Surat izin dari kepala sekolah atau ketua yayasan 💿 LIHAT BERKAS                                                                                                    |        |
|               |         | Pakta Integritas                                                                                                    |        |
|               | •       | Informasi Tambahan Tim Penilai:<br>Setelah Anda menilai kelengkapan dokumen ini, Silahkan Tekan Tombol SIMPAN Pada Pojok Kanan Atas layar Anda untuk memastikan Anda<br>benar-benar menyelesaikan sesi penilaian ini         |        |
|               | Catatar | Pemeriksaan Dokumen         Berikan Penilaian pada kelengkapan dan keabsahan dokumen ini, Apakah semua dokumen sah dan sesuai dengan data yang di inputkan kandidat ?         X TOLAK (PERMANEN)         Imabahan (jika ada) |        |

8. Akan ditampilkan jendela konfirmasi verifikasi, silakan klik Ya untuk menyimpan hasil verifikasi Anda

| X Perneriksaan Dokumen Administrasi                                                                                                    | N |
|----------------------------------------------------------------------------------------------------|---|
| Pindai SK Pembagian tugas mengajar                                                                                                    |   |
| Pindai Surat izin dari kepala sekolah atau ketua yayasan 🕜 LIHAT BERKAS                                                                                                    |   |
| Pakta Integritas Pakta Integritas Pakta Integritas Pakta Integritas Pakta Integritas Pakta Integritas TIDAK _ YA                                                                                                    |   |
| Informasi Tambahan Tim Penilai:<br>Setelah Anda menilai kelengkapan dokumen ini, Silahkan Tekan Tombol SIMPA: Pada Pojok Kanan Atas layar Anda untuk memastikan Anda<br>benar-benar menyelesaikan sesi penilaian ini                                        |   |
| Pemeriksaan Dokumen<br>Berikan Penilaian pada kelengkapan dan keabsahan dokumen ini, Apakah semua dokumen sah dan sesuai dengan data yang di inputkan kandidat ?<br>X TOLAK (PERMANEN) / TOLAK (PERBAIKAN) / SETUJUI DOKUMEN<br>Catatan tambahan (ijka ada) |   |

#### 1.3. Membatalkan Hasil Verifikasi

Setelah melakukan verifikasi pada berkas pendaftaran calon peserta PPG Dalam Jabatan, admin LPMP dapat melakukan batal verifikasi apabila terdapat kesalahan atau ketidak sesuaian saat melakukan verifikasi. Langkah yang dilakukan untuk membatalkan verifikasi adalah sebagai berikut :

- 1. Login kedalam SIM PPG menggunakan
- 2. Pilih menu Verval Profil

| Beranda |                                          |                                     |                                                     | 🗰 🔵 Wahyu Satrio                                           |
|---------|------------------------------------------|-------------------------------------|-----------------------------------------------------|------------------------------------------------------------|
|         | Fitur Anda                               |                                     |                                                     |                                                            |
| PF      | <sup>D</sup> G Dalam Jabatan             |                                     |                                                     |                                                            |
|         | ~23                                      | =*                                  | 2                                                   | 2                                                          |
| N       | Verval Profil                            | Daftar Kesediaan                    | Daftar Mahasiswa                                    | Kandidat Peserta                                           |
| N<br>P  | Venampung data profil dan<br>vemberkasan | Menampung data konfirmasi kesediaan | Daftar Mahasiswa dalam Program PPG<br>Dalam Jabatan | Daftar Kandidat Peserta dalam Program<br>PPG Dalam Jabatan |
|         | Kelola Admin Daljab                      | Nilai Mahasiswa                     | Sasaran PPG                                         |                                                            |

- 3. Anda akan diarahkan menuju laman daftar ajuan verifikasi profil dan berkas pendukung peserta PPG Dalam Jabatan
- 4. Klik tombol opsi pada pada ajuan yang akan dibatalkan

| SER Verval P | rofil                                                                           |                                                                              |                        |                             | Wahyu Satrio |
|--------------|---------------------------------------------------------------------------------|------------------------------------------------------------------------------|------------------------|-----------------------------|--------------|
|              | Verval Profil<br>PPG Dalam Jat<br>Modul ini digunakan un<br>O Jadwal Verval Pro | <b>Datan</b><br>Ituk melakukan <b>Verval Profil dan Pemberkasan K</b><br>fil | andidat                |                             |              |
|              | Dokumen Ajuan<br>0                                                              | Dokumen Disetujui<br>1                                                       | Dokumen Perbaikan<br>O | Dokumen Ditolak<br>0        |              |
|              | Daftar Kandididat yang perlu di periksa                                         |                                                                              | Cari Data              | ⇒ O                         |              |
|              | Nama Kandidat<br>DESTYCIA KUSUMASTUTI                                           | waktu pengajuan status<br>03 Februari 2022 Disetuju                          | Aksi S                 | elanjutnya<br>DAH DIPERIKSA |              |
|              |                                                                                 | < 🚺 ک                                                                        |                        |                             |              |
|              |                                                                                 |                                                                              |                        |                             |              |

5. Pilih Batal Verval

| DEMO | Verval Profil                 |                                                                                       |                                         |                     |                        |                                  |                | Wahyu Satrio |
|------|-------------------------------|---------------------------------------------------------------------------------------|-----------------------------------------|---------------------|------------------------|----------------------------------|----------------|--------------|
|      |                               | Verval Profil<br>PPG Dalam Jabat<br>Modul ini digunakan untuk<br>Jadwal Verval Profil | <b>an</b><br>melakukan Verval Profil da | ın Pemberkasan Kand | lidat                  |                                  |                |              |
|      | Dokumen Ajuan<br>0            |                                                                                       | Dokumen Disetujui<br>1                  |                     | Dokumen Perbaikan<br>O | X Dok                            | umen Ditolak   |              |
|      | Daftar Kandididat yang        | perlu di periksa                                                                      |                                         |                     | Cari Data              |                                  | ± O            |              |
|      | Nama Kandidat<br>DESTYCIA KUS | UMASTUTI                                                                              | waktu pengajuan<br>03 Februari 2022     | status<br>Disetujui | Aks                    | i Selanjutnya<br>SUDAH DIPERIKSA | X Batal Verval |              |
|      |                               |                                                                                       |                                         | < 1 >               |                        |                                  |                |              |
|      |                               |                                                                                       |                                         |                     |                        |                                  |                |              |

6. Akan ditampilkan jendela konfirmasi batal verifikasi, silakan pilih Ya untuk membatalkan verifikasi

| Verval Profi<br>PPG Dalam<br>Modul ini digunaka | Jabatan<br>In untuk melakukan Verval Profil dan Perr | ıberkasan Kandidat          |                                   |                      |
|-------------------------------------------------|------------------------------------------------------|-----------------------------|-----------------------------------|----------------------|
| <ul> <li>Jadwal Verval</li> </ul>               | Profil                                               |                             |                                   |                      |
| Dokumen Ajuan<br>0                              | <ul> <li>Batal hasil periksa be</li> </ul>           | rkas                        |                                   | Dokumen Ditolak<br>O |
| Daftar Kandididat yang perlu di periksa         | Anda yakin ingin <b>membatalkan</b> hasil            | periksa berkas ?<br>TIDAK Y |                                   |                      |
| Nama Kandidat<br>DESTYCIA KUSUMASTUTI           | waktu pengajuan<br>03 Februari 2022                  | status<br>Disetujui         | Aksi Selanjutnya<br>SUDAH DIPERIK | SA                   |
|                                                 |                                                      | 1 >                         |                                   |                      |

#### 1.4. Akses Daftar Sasaran PPG

Daftar dari seluruh calon peserta yang terundang untuk mengikuti pendaftaran PPG Dalam Jabatan dapat dilihat dan diunduh oleh Admin PPG Daljab LPMP melalui menu Sasaran PPG. Berikut adalah langkah-langkah yang dapat dilakukan oleh admin PPG Daljab LPMP untuk mengkases menu sasaran PPG :

1. Login kedalam SIM PPG sebagai admin LPMP

| Beranda                   | Beranda Wahyu Satri                      |                                                        |                                                           |                                                            |  |  |  |
|---------------------------|------------------------------------------|--------------------------------------------------------|-----------------------------------------------------------|------------------------------------------------------------|--|--|--|
|                           | <b>~</b> ?                               | Ξ×                                                     | 2                                                         | <u>, 20</u>                                                |  |  |  |
|                           | Verval Profil                            | Daftar Kesediaan                                       | Daftar Mahasiswa                                          | Kandidat Peserta                                           |  |  |  |
|                           | Menampung data profil dan<br>pemberkasan | Menampung data konfirmasi kesediaan                    | Daftar Mahaaiswa dalam Program PPG<br>Dalam Jabatan       | Daftar Kandidat Peserta dalam Program<br>PPG Dalam Jabatan |  |  |  |
|                           | 2                                        | Ľ.                                                     | 2≡                                                        |                                                            |  |  |  |
|                           | Kelola Admin Daljab                      | Nilai Mahasiswa                                        | Sasaran PPG                                               |                                                            |  |  |  |
|                           | Pengelolaan data Admin Dalam Jabatan     | Menampung data nilai mahasiswa pada<br>setiap angkatan | Daftar PTK yang menjadi sasaran PPG<br>dalam jabatan 2022 |                                                            |  |  |  |
| https://ppg-dev.simpkb.id | d/i/835006/verval-profil/mahasiswa       |                                                        |                                                           |                                                            |  |  |  |

2. Pilih menu Sasaran PPG

| off <sup>12</sup> Berand | la                                                                         |                                                        |                                                           | Wahyu Satrio                                               |
|--------------------------|----------------------------------------------------------------------------|--------------------------------------------------------|-----------------------------------------------------------|------------------------------------------------------------|
|                          | ~ <b>°</b>                                                                 | ≓×́                                                    | 2                                                         | <u>.</u>                                                   |
|                          | Verval Profil                                                              | Daftar Kesediaan                                       | Daftar Mahasiswa                                          | Kandidat Peserta                                           |
|                          | Menampung data profil dan<br>pemberkasan                                   | Menampung data konfirmasi kesediaan                    | Daftar Mahasiswa dalam Program PPG<br>Dalam Jabatan       | Daftar Kandidat Peserta dalam Program<br>PPG Dalam Jabatan |
|                          | <b>2</b>                                                                   |                                                        | <b>*</b>                                                  |                                                            |
|                          | Kelola Admin Daljab                                                        | Nilai Mahasiswa                                        | Sasaran PPG                                               |                                                            |
| https://ppg-dev.simpkb.  | Pengelolaan data Admin Dalam Jabatan<br>id//835006/verval-profil/mahasiswa | Menampung data nilai mahasiswa pada<br>setiap angkatan | Daftar PTK yang menjadi sasaran PPG<br>dalam jabatan 2022 |                                                            |

3. Daftar Sasaran Akan ditampilkan. Anda dapat melakukan filter data sesuai daerah dan juga dapat melakukan unduh data daftar sasaran yang terdapat pada daerah Anda

| DEMO | Daftar S | Sasaran     |                                                               |                                                           |                                  | Wahyu Satrio               |
|------|----------|-------------|---------------------------------------------------------------|-----------------------------------------------------------|----------------------------------|----------------------------|
|      |          | 7828 Data d | litemukan                                                     |                                                           | Cari Data                        | 2022 → ± = 0               |
|      |          |             | DEVI NOVIANTI<br>No. Peserta UKG<br>201500000004              | Satminkal<br>SD KRISTEN DUNIA TERANG<br>NPSN<br>69966504  | Prov. Jawa Timur<br>Kab. Malang  | Aksi Selanjutnya<br>DETAIL |
|      |          | 0           | ALIEF AFIATUR LEKTIRITANTI<br>No. Peserta UKG<br>201500000028 | Satminkal<br>SMKN 1 TAMBELANGAN<br>NPISN<br>20549264      | Prov. Jawa Timur<br>Kab. Sampang | Aksi Selanjutnya<br>DETAIL |
|      |          | 0           | SUHARMANTO<br>No. Peserta UKG<br>201500001039                 | Satminkal<br>SMP NEGERI 1 PONCOKUSUMO<br>NPSN<br>20517467 | Prov. Jawa Timur<br>Kab. Malang  | Aksi Selanjutnya<br>DETAIL |
|      |          | 0           | ANA YULI RENATA<br>No. Peserta UKG<br>201500001539            | Satminkal<br>SD KRISTEN PETRA<br>NPSN<br>20533913         | Prov. Jawa Timur<br>Kota Malang  | Aksi Selanjutnya<br>DETAIL |
|      |          | •           | ARIF DWI HADIANTO                                             | Satminkal<br>SMPIT DARUT TAQWA                            | Prov. Jawa Timur                 | Aksi Selanjutnya           |

#### 1.5. Menambahkan Admin Program PPG Dalam Jabatan Dinas Pendidikan Provinsi dan Kota/Kabupaten

Berikut adalah langkah-langkah yang dilakukan untuk menambahkan admin program PPG Dalam Jabatan Dinas Pendidikan Provinsi dan Kota/Kab :

1. Akses http://gtk.belajar.kemdikbud.go.id/

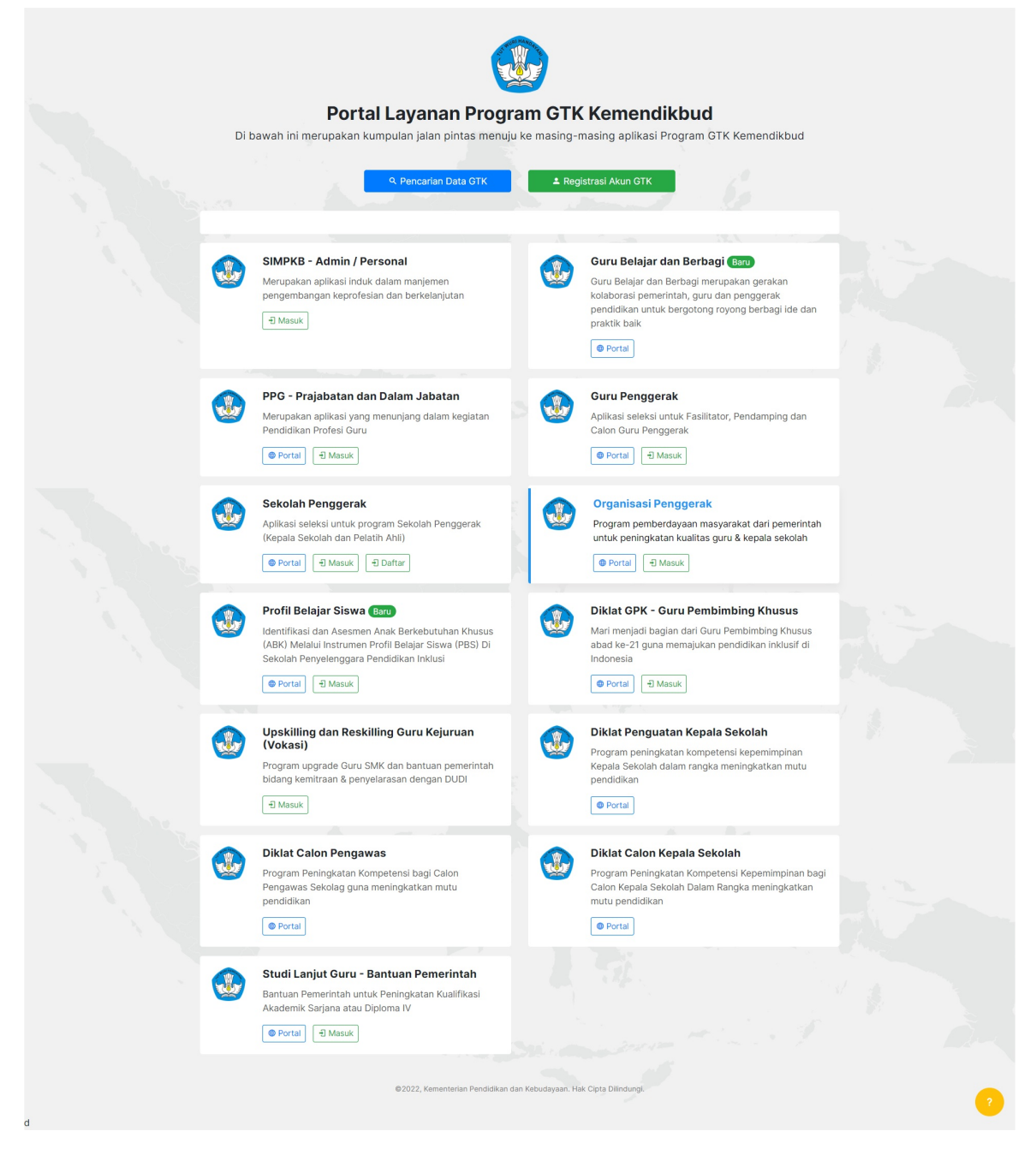

2. Pilih masuk di bagian SIMPKB - Admin / Personal

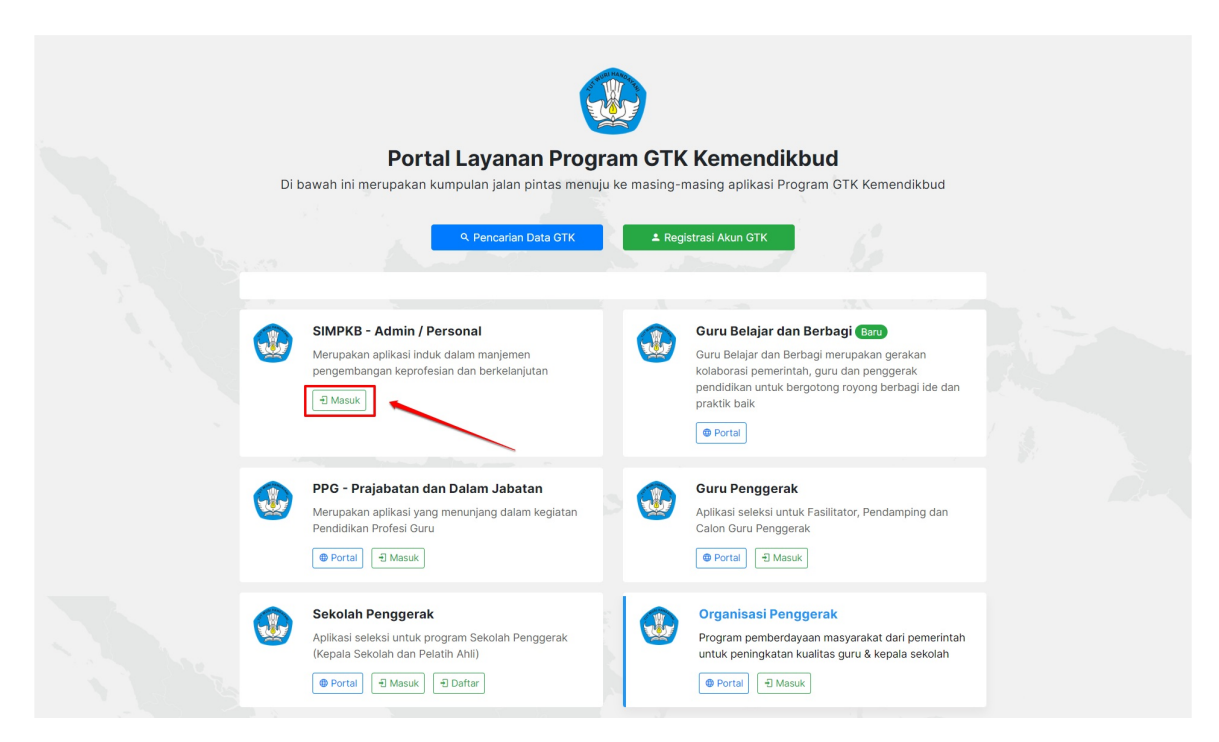

3. Login menggunakan Akun SIMPKB Anda

|   | Selamat Datang<br><b>di Aplikasi SIMPKB</b><br>SiMPKB - Admin / Personal merupakan aplikasi induk dalam manajemen<br>pengembangan keprofesian dan keberlanjutan.<br>Surel / SIMPKB-ID (No. UKG) *<br>Masukkan Surel atau SIMPKB-ID (No. UKG) |                          |                                                                      |     |
|---|----------------------------------------------------------------------------------------------------|--------------------------|----------------------------------------------------------------------|-----|
|   | Kata Sandi *                                                                                                    |                          |                                                                      |     |
| 1 | Masukkan kata sandi Anda                                                                                                    | ©<br>SUK                 |                                                                      |     |
|   | Lupa kata sandi?                                                                                                    | Registrasi akun GTK?     | SIMPKB                                                               |     |
|   | atau mas                                                                                                    | uk dengan                | Sistem Informasi Manajemen Pengembangan Keprofesian<br>Berkelanjutan |     |
|   | Akun b                                                                                                    | elajar.id                |                                                                      | n n |
|   | Panduan Belajar.id                                                                                                    | Dapatkan akun Belajar.id |                                                                      | -4- |
|   | ©2009 - 2021 Aplikasi SIMPKB                                                                                                    |                          | •••                                                                  |     |

4. Pilih Kelola Akun kemudian Akun Admin Program

| STARE SIMPKB       |             |                                                                        |                            | 🗰 📄 Wahyu Satri |
|--------------------|-------------|------------------------------------------------------------------------|----------------------------|-----------------|
| Program K-13       | > 3         |                                                                        |                            |                 |
| Program PPG        | >           | _                                                                      | _                          |                 |
| Data Induk         |             |                                                                        |                            |                 |
| Kelola Akun        | × ••••      | Equilitator                                                            | Sakalah Saparan K12        |                 |
| Akun Admin Program |             | Pasilitatoi                                                            | Sekulari Sasaran Kits      |                 |
| Akun Pengguna LPMP | ron Sekolah | Pengelolaan SDM yang ditugaskan<br>sebagai Instruktur atau Widyaiswara | Kelola Sekolah sasaran K13 |                 |
| Kelola PTP         |             | pada Diklat K13                                                        |                            |                 |
|                    | G           |                                                                        |                            |                 |
|                    |             |                                                                        |                            |                 |
|                    | PPG         | Ajuan Dispensasi PPG                                                   |                            |                 |

5. Pilih jenis Programnya sebagai "Program PPG" dan Instansinya adalah Dinas Pendidikan "Dinas Kab/Kota"

| 💑 🚍 Daftar Akun Admin Prog          |                      |     |
|-------------------------------------|----------------------|-----|
| Daftar Akun Admin Program ?? di Ins | Pilih Instansi       | Q C |
|                                     | Pilih Jenis Program  |     |
|                                     | Pilih Jenis Instansi |     |
|                                     | Dinas Kab/Kota ~     |     |
|                                     | BATAL PILIH          |     |
|                                     |                      |     |
|                                     |                      |     |
|                                     |                      |     |
|                                     |                      |     |
|                                     |                      |     |
|                                     |                      |     |

6. Cari daerah yang akan ditambahkan adminnya, kemudian pilih tambah akun

| DEMO  | Daftar Akun Admin Program                                                   | 🗰 🛛 💌 Wahyu Satrio |
|-------|-----------------------------------------------------------------------------|--------------------|
| Dafta | ar Akun Admin Program PPG di Dinas Kab/Kota 👻                               | Q C                |
| 0     | Dinas Pendidikan Kab. Gresik<br>Alamat: Jl. Arief Rahman Hakim No. 2 Gresik | >                  |
| 0     | Dinas Pendidikan Kab. Sidoarjo<br>Alamat-                                   | ~                  |
|       |                                                                             | ● ТАМВАН АКUN      |
| Da    | ta Akun tidak ditemukan                                                     |                    |
| 0     | Dinas Pendidikan Kab. Mojokerto<br>Alamat: -                                | >                  |
| 0     | Dinas Pendidikan Kab. Jombang<br>Alamat-                                    | >                  |
| G     | Dinas Pendidikan Kab. Bojonegoro<br>Alamat: -                               | >                  |
| Ô     | Dinas Pendidikan Kab. Tuban<br>Alamat -                                     | >                  |
|       | Dinas Pendidikan Kab. Lamongan<br>Alamat -                                  | >                  |

7. Isikan email dari Admin yang akan ditambahkan, kemudian pilih Cek Surel

| Formullir Akun Admin Program                                                |
|-----------------------------------------------------------------------------|
|                                                                             |
| Admin Program PPG di Dinas Pendidikan Kab. Sidoarjo                         |
| Lengkapi Isian Email Pengguna<br>Sure Pengguna *<br>satrio.malang@gmail.com |
| BATAL 🗃 SIMPAN                                                              |

8. Isikan data Admin, kemudian pilih Simpan

| Aumin Program PPG ur Dinas Per              | ididikan Kab. Sidoarjo             |                        |                    |             |
|---------------------------------------------|------------------------------------|------------------------|--------------------|-------------|
| Lengkapi Isian Email Peng                   | guna                               |                        |                    |             |
| Surel Pengguna *<br>satrio.malang@gmail.com |                                    |                        |                    | GANTI SUREL |
| Lengkapi Biodata Dasar                      |                                    |                        |                    |             |
| Nama Lengkap *<br>Muhamad Suhardianto       |                                    |                        |                    |             |
| Tempat Lahir<br>Malang                      | Tanggal Lahir<br>18 Februari, 1971 |                        | Kelamin            | O Perempuan |
| Golongan<br>Ib - Juru Muda Tingkat 1        |                                    | No.Telpon<br>No.Telpon | No.HP<br>089458900 | 00321       |
| Pilih Peran                                 |                                    |                        |                    |             |
| Peran<br>Admin Program PPG Daljab Kota      | •                                  |                        |                    |             |

9. Simpan hasil cetakan akun untuk diberikan ke Admin yang bertugas

| DEMO | Daftar Akun Admin Progr                                                | am                                                                                                    | 🗰 📔 Wahyu Satrio |
|------|------------------------------------------------------------------------|----------------------------------------------------------------------------------------------------|------------------|
| 0    | Dinas Pendidikan Kab. Gresik<br>Alamat: Jl. Arief Rahman Hakim No. 2 G | ▲ Informasi                                                                                                    | >                |
| 0    | Dinas Pendidikan Kab. Sidoarjo<br>Alamat: -                            | Penambahan Akun Baru berhasil<br>Silakan melakukan cetak Surat Aktivasi Akun untuk diserahkan ke Muhamad Suhardianto (satrio.malang@gmail.com)                                                                                                    | TAMBAH AKUN      |
| (    | Muhamad Suhardianto<br>Email: satrio.malang@gmail.com                  | СЕТАК                                                                                                    | :                |
| 0    | Dinas Pendidikan Kab. Mojokerto<br>Alamat: -                           |                                                                                                    | >                |
| G    | Dinas Pendidikan Kab. Jombang<br>Alamat: -                             |                                                                                                    | >                |
| 0    | Dinas Pendidikan Kab. Bojonego<br>Alamat: -                            | 0                                                                                                    | >                |
| G    | Dinas Pendidikan Kab. Tuban<br>Alamat: -                               |                                                                                                    | >                |
| 0    | Dinas Pendidikan Kab. Lamongan<br>Alamat: -                            | 1                                                                                                    | >                |
|      | Dinas Pendidikan Kab. Madiun<br>Alamat: Jl.Rava Tiron No. 57 Nglames - | Madun                                                                                                    | >                |
| DEMO | Daftar Akun Adı                                                        | Inter status and a status and a | 🗰 📔 Wahyu Satrio |
| 0    | Dinas Pendidikan Ka<br>Alamat: Jl. Arief Rahmar                        | SURAT PRESERVITAUUA AXSES LAVANAN<br>PRESERVITAUUA XXISS LAVANAN<br>PRESERVITAUUA XXISS LAVANAN<br>Destination Subardiano Prima International Supervisioners<br>Subardiano Subardiano Prima International Supervisioners                                                                                                    | >                |
| •    | Dinas Pendidikan Ka<br>Alamat: -                                       | d Dian Pendam Ani Salaryi ana ana ana ana ana ana ana ana ana an                                                                                                    | ~                |
|      |                                                                        | Komenikan Merdidan der fokudayan flysiki hotores, deler angle menigate kenigate der gala kenigate kenigate keni | ➔ TAMBAH AKUN    |
|      | Muhamad Suha<br>Email: satrio.malan                                    | RestoreD 1124     Condex home data with a heiduite high data data heiduite high data data data heiduite high data data heiduite high data data heiduite high data data heiduite high data data heiduite high data data heiduite high data data heiduite high data data data heiduite high data data heiduite high data data heiduite high data data data heiduite high data data heiduite high data data data heiduite high data data heiduite high data data heiduite high data data data heiduite high data data data heiduite high data data data data data data data dat                                                                                                    | i                |
| •    | Dinas Pendidikan Ka<br>Alamat: -                                       | Hamilun,<br>Admin Paul 19970.<br>DRAID OT - MERICAN ON M                                                                                                    | >                |
| 0    | Dinas Pendidikan Ka<br>Alamat -                                        | "Allocent in the last is shown in the interaction and particular and the shown and                                                                                                    | >                |
| 0    | Dinas Pendidikan Ka<br>Alamat: -                                       |                                                                                                    | >                |
| 0    | Dinas Pendidikan Ka<br>Alamat: -                                       |                                                                                                    | >                |
| 0    | Dinas Pendidikan Ka<br>Alamat -                                        | ter ingen des setter de la Statistica de seguendar 21                                                                                                    | >                |
|      | Dinas Pendidikan Kab. Madiun<br>Alamat II Rava Tiron No. 57 Nolames -  | Marliun                                                                                                    | >                |

Dinas Pendidikan Kab. Madiun Alamat JI Rava Tiron No. 57 Nolames - Madiun

#### 1.6. Menambahkan Admin PPG Daljab LPMP

Agar dapat mengakes menu-menu yang terdapat pada SIMPPG, pengguna harus ditambahkan sebagai admin PPG Daljab LPMP oleh Admin Program PPG LPMP. Berikut adalah langkah-langkah yang harus dilakukan untuk menambahkan admin PPG Daljab LPMP :

1. Login kedalam SIM PPG sebagai Admin Program LPMP

| Beranda |                                |                                     |
|---------|--------------------------------|-------------------------------------|
| 👪 Fi    | tur Anda                       |                                     |
| PPG D   | Dalam Jabatan                  |                                     |
|         |                                |                                     |
|         |                                |                                     |
| Kelo    | ıla Admin Daljab               | Sasaran PPG                         |
| Pengelo | olaan data Admin Dalam Jabatan | Daftar PTK yang menjadi sasaran PPG |
|         |                                | dalam jabatan 2022                  |
|         |                                |                                     |
| PPG P   | Pra Jabatan                    |                                     |
|         |                                |                                     |
|         |                                |                                     |

2. Pilih menu Kelola Admin Daljab

| Beranda                                                     |                                                                          | PROGRAM/LAYANAN Wahyu Satrio |
|-------------------------------------------------------------|--------------------------------------------------------------------------|------------------------------|
| 👪 Fitur Anda                                                |                                                                          |                              |
| PPG Dalam Jabatan                                           |                                                                          |                              |
| Kelola Admin Daljab<br>Pengelolaan data Admin Dalam Jabatan | Sasaran PPG<br>Daftar PTK yang menjadi sasaran PPG<br>dalam jabatan 2022 |                              |
| PPG Pra Jabatan                                             |                                                                          |                              |
|                                                             |                                                                          |                              |

- 3. Anda akan diarahkan menuju laman daftar admin program yang terdapat dalam LPMP
- 4. Pilih tombol tambah "+" untuk menambahkan admin baru

| Kelola | Admin Dalam Jabatan                  |           | PROGRAM/LAYANAN | Wahyu Satrio |
|--------|--------------------------------------|-----------|-----------------|--------------|
|        | 0 Data ditemukan                     | Cari Data | + ± ≂ 0         |              |
|        | Belum ada data yang ditemukan        |           |                 |              |
|        | Keterangan :<br>★ Peserta Penyegaran |           |                 |              |
|        |                                      |           |                 |              |
|        |                                      |           |                 |              |
|        |                                      |           |                 |              |
|        |                                      |           |                 |              |
|        |                                      |           |                 |              |

5. Isikan alamat surel dari akun yang akan ditambahkan, kemudian klik Cek Surel

| Х Та | ah Data Admin                           | SIMPAN |
|------|-----------------------------------------|--------|
|      |                                         |        |
|      | Lengkapi Formulir Data Akun dibawah ini |        |
|      | Alamat Surel *                          |        |
|      | satrio.malang@gmail.com                 |        |
|      |                                         |        |
|      |                                         |        |
|      |                                         |        |
|      |                                         |        |
|      |                                         |        |
|      |                                         |        |
|      |                                         |        |
|      |                                         |        |
|      |                                         |        |

6. Isikan data diri dari admin yang ditambahkan, kemudian pilih simpan

| × | Tambah Data Admin                       | SIMPAN                                           |
|---|-----------------------------------------|--------------------------------------------------|
|   |                                         |                                                  |
|   | Lengkapi Formulir Data Akun dibawah ini |                                                  |
|   | Alamat Surel *                          |                                                  |
|   | satrio.malang@gmail.com                 | GANTI SUREL                                      |
|   | Nama Admin *                            |                                                  |
|   | Muhamad Suhardianto                     |                                                  |
|   | NIP                                     | Tempat Lahir *                                   |
|   | NIP                                     | Malang                                           |
|   |                                         | 0 / 20                                           |
|   | Tanggal Lahir *                         | Jenis Kelamin *                                  |
|   | 18 Februari 1971                        | <ul> <li>Laki-Laki</li> <li>Perempuan</li> </ul> |
|   | Nomor HP/WA *                           | Peran *                                          |
|   | 0894589000321                           | Admin PPG Daljab LPMP 👻                          |
|   |                                         | 13/14                                            |
|   |                                         |                                                  |
|   |                                         |                                                  |
|   |                                         |                                                  |
|   |                                         |                                                  |

7. Simpan hasil cetakan akun untuk diberikan ke Admin yang bertugas